### Fixing the System Registry

January 11, 2012

Copyright © 2012 by World Class CAD, LLC. All Rights Reserved.

#### Fixing the System Registry

There can be several types of problems that can cause a computer to act abnormally and not at all like when we first installed the operating system. We may have to run disk cleanup weekly and disk defragmenter once a month. However, we need to recognize that the system registry can contain viruses and incorrect information that will cause the applications we are running to perform poorly or even fail. We could change each system registry setting individually. An error in our entry and the computer could be worst than before or we could run a program that will check the registry and fix it.

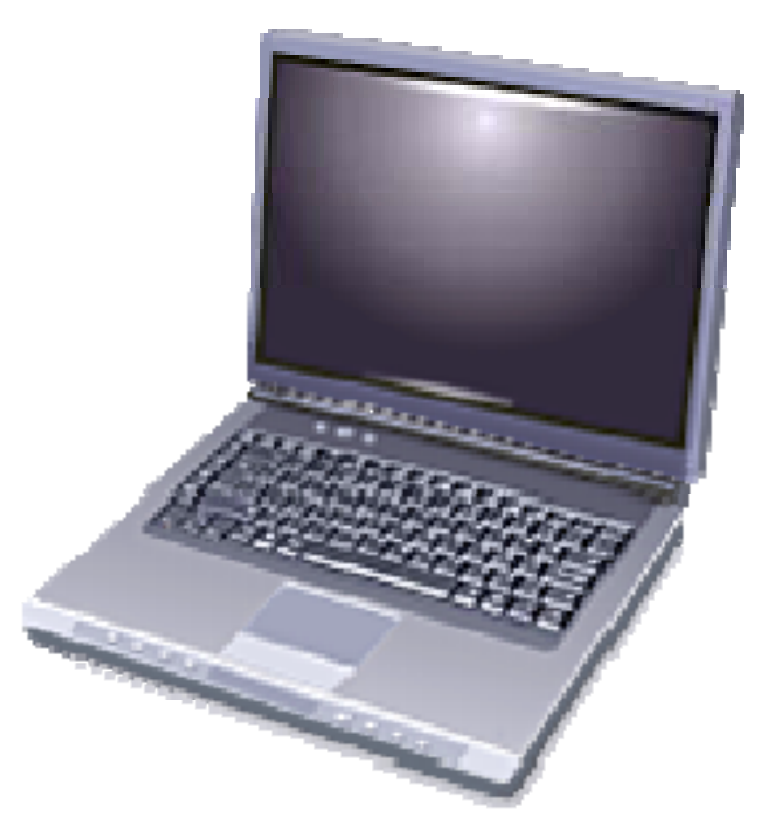

## Install Little Registry Cleaner

In a Search Engine, type Little Registry Cleaner. We will be prompted to either run or save the program on our computer. We choose to run the installation application.

The Installer Language window will appear and we wanted English so we should press the OK button. An alert message will appear telling us that the program is free and we should not pay for it.

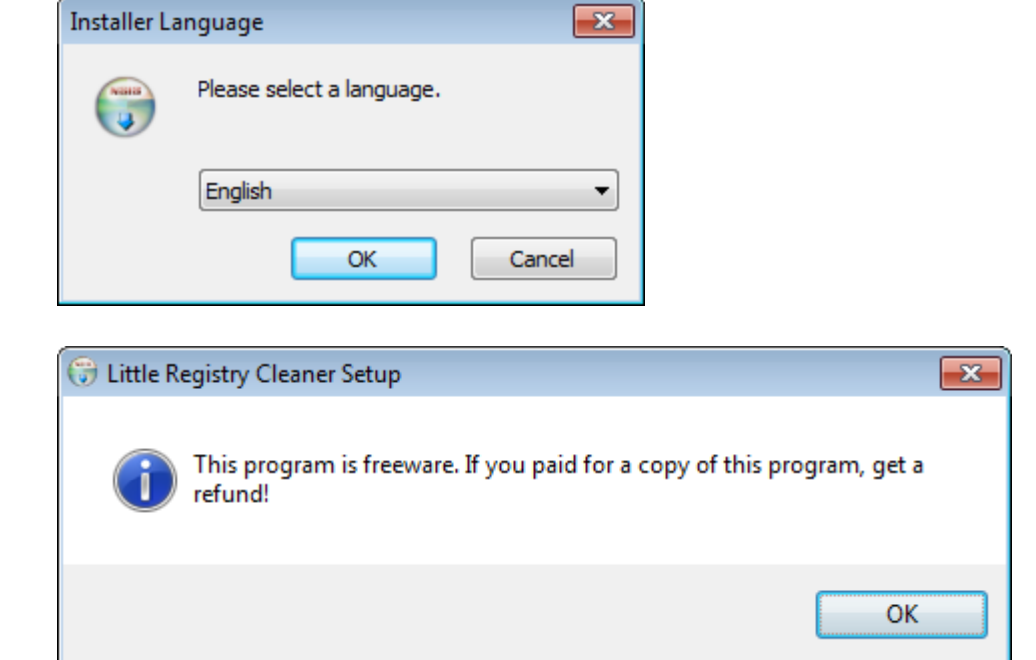

### License Agreement

We should push the I agree button to concur with the license agreement.

| 🕞 Little Registry Cleaner Setup                                                                                                    |          |
|----------------------------------------------------------------------------------------------------|----------|
| License Agreement<br>Please review the license terms before installing Little Registry Cleaner.                                                                                                    |          |
| Press Page Down to see the rest of the agreement.                                                                                                    |          |
| GNU GENERAL PUBLIC LICENSE<br>Version 3, 29 June 2007                                                                                                    | <b>^</b> |
| Copyright (C) 2007 Free Software Foundation, Inc. < <u>http://fsf.org/</u> ><br>Everyone is permitted to copy and distribute verbatim copies<br>of this license document, but changing it is not allowed. |          |
| Preamble                                                                                                    |          |
| The GNU General Public License is a free, copyleft license for<br>software and other kinds of works.                                                                                                    | -        |
| If you accept the terms of the agreement, click I Agree to continue. You must acc<br>agreement to install Little Registry Cleaner.                                                                        | ept the  |
| Nullsoft Install System v2.46-Unicode I Agree                                                                                                    | Cancel   |

#### Installation Location

We opted for the default destination folder in the x86 program files folder.

| 🞲 Little Registry Cleaner Setup                                                                                                    |                 |
|----------------------------------------------------------------------------------------------------|-----------------|
| Choose Install Location<br>Choose the folder in which to install Little Registry Cleaner.                                                                  |                 |
| Setup will install Little Registry Cleaner in the following folder. To install in a dir<br>click Browse and select another folder. Click Next to continue. | fferent folder, |
| Destination Folder C:\Program Files (x86)\Little Registry Cleaner Br                                                                                       | jowse           |
| Space required: 6.5MB<br>Space available: 79.6GB                                                                                                    |                 |
| Nullsoft Install System v2.46-Unicode                                                                                                    | Cancel          |

## **Choose Components**

We will install the items identified and select the Next button.

| 讶 Little Registry Cleaner Setup                                                                                        |                                         |                                                                                   |  |  |
|----------------------------------------------------------------------------------------------------|-----------------------------------------|-----------------------------------------------------------------------------------|--|--|
| Choose Components<br>Choose which features of Little                                                                   | Registry Cleaner you want to insta      | all.                                                                              |  |  |
| Check the components you want to install and uncheck the components you don't want to install. Click Next to continue. |                                         |                                                                                   |  |  |
| Select components to install:                                                                                          | Microsoft .NET Frameworf                | Description<br>Position your mouse<br>over a component to<br>see its description. |  |  |
| Space required: 6.5MB                                                                                                  | ۰ III • • • • • • • • • • • • • • • • • |                                                                                   |  |  |
| Nullsoft Install System v2,46-Unico                                                                                    | de                                      | Next > Cancel                                                                     |  |  |

#### Start Menu Folder

We will locate the program at the top level of the Start menu. We choose the Install button.

| 📅 Little Registry Cleaner Setup                                                                                                    |              |
|----------------------------------------------------------------------------------------------------|--------------|
| Choose Start Menu Folder<br>Choose a Start Menu folder for the Little Registry Cleaner shortcuts.                                                                                  |              |
| Select the Start Menu folder in which you would like to create the program's sh<br>can also enter a name to create a new folder.                                                   | ortcuts. You |
| Little Registry Cleaner<br>Accessories<br>Administrative Tools<br>AVG 2012<br>Broadcom<br>Coupons<br>Dell Inc<br>FlashBoot<br>Games<br>ImgBurn<br>Jasc Software<br>LiveUSB Creator | E            |
| Do not create shortcuts                                                                                                    |              |
| Nullsort Install bystem V2.46-Unicode                                                                                                    | Cancel       |

## Installation

The application takes a few 🐨 Little Registry Cleaner Setup minutes to load. We opted for the Installing **Ouick Installation and to create a** shortcut on the desktop. InstallManager Setup

Installing

Decline

incredibar

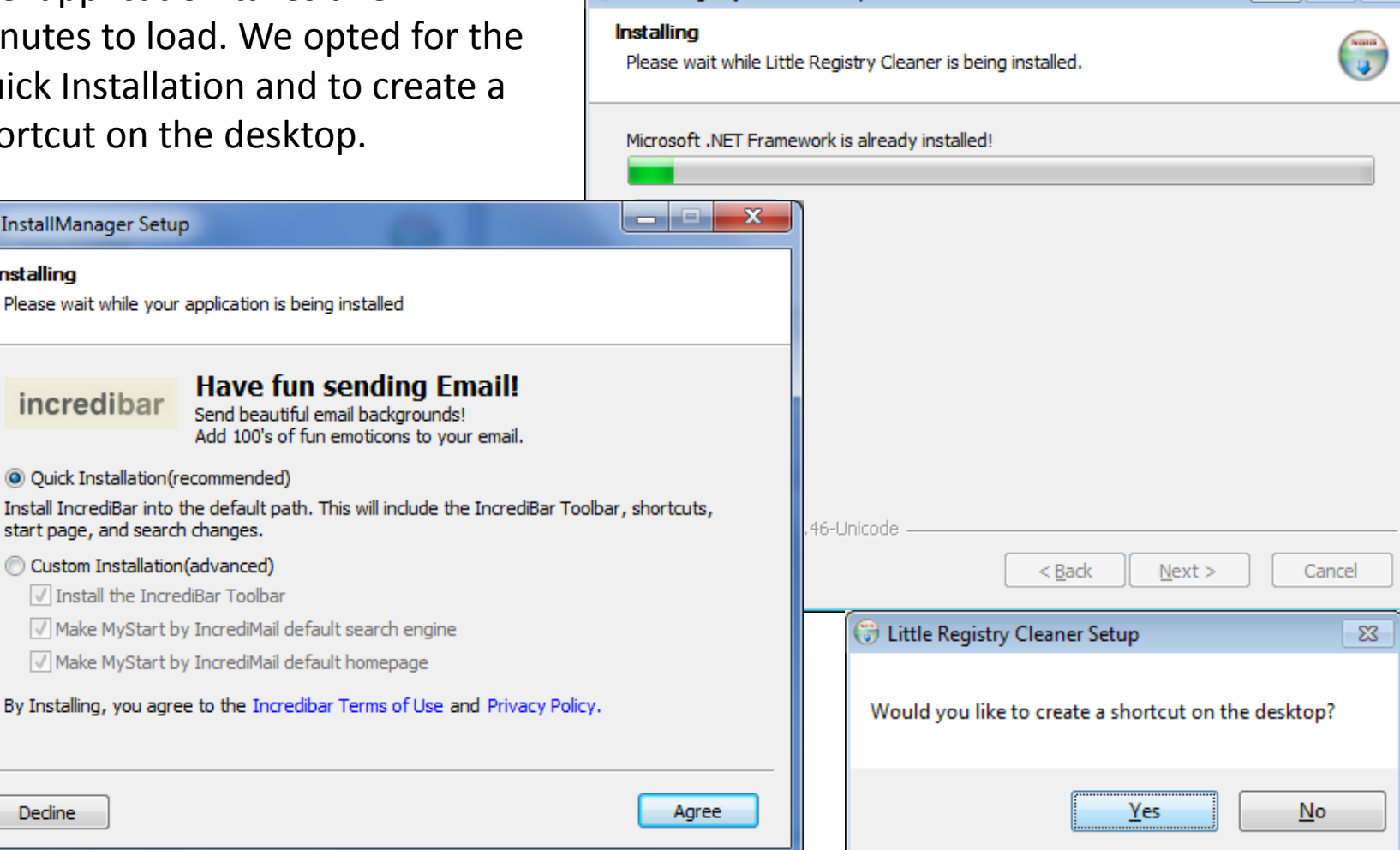

D XX

-----

### Complete the Setup

The installation is now complete and when we pick the Finish button, the Little Registry Cleaner program will run.

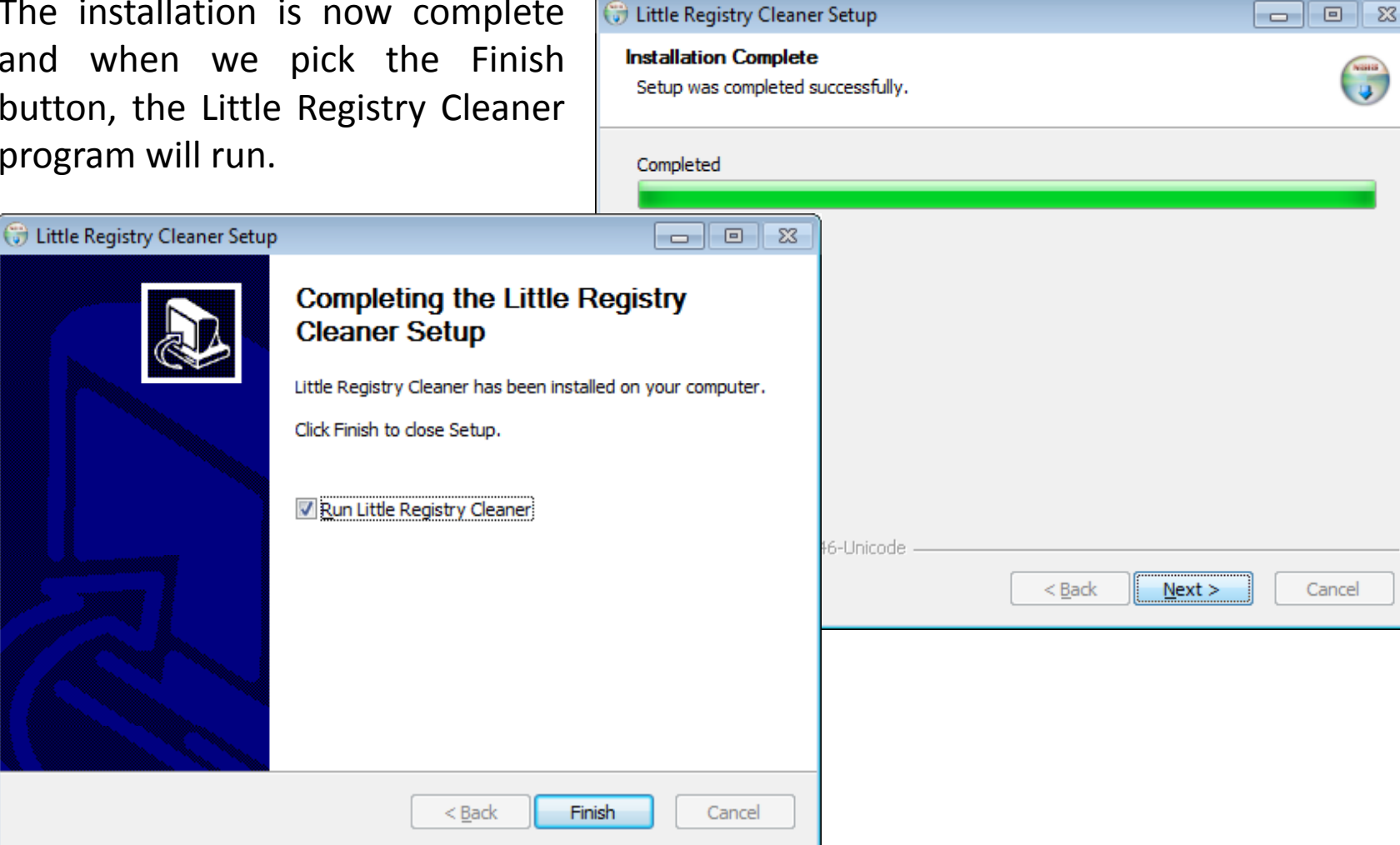

## Scanning the Computer

It only takes a few minutes to scan our computer.

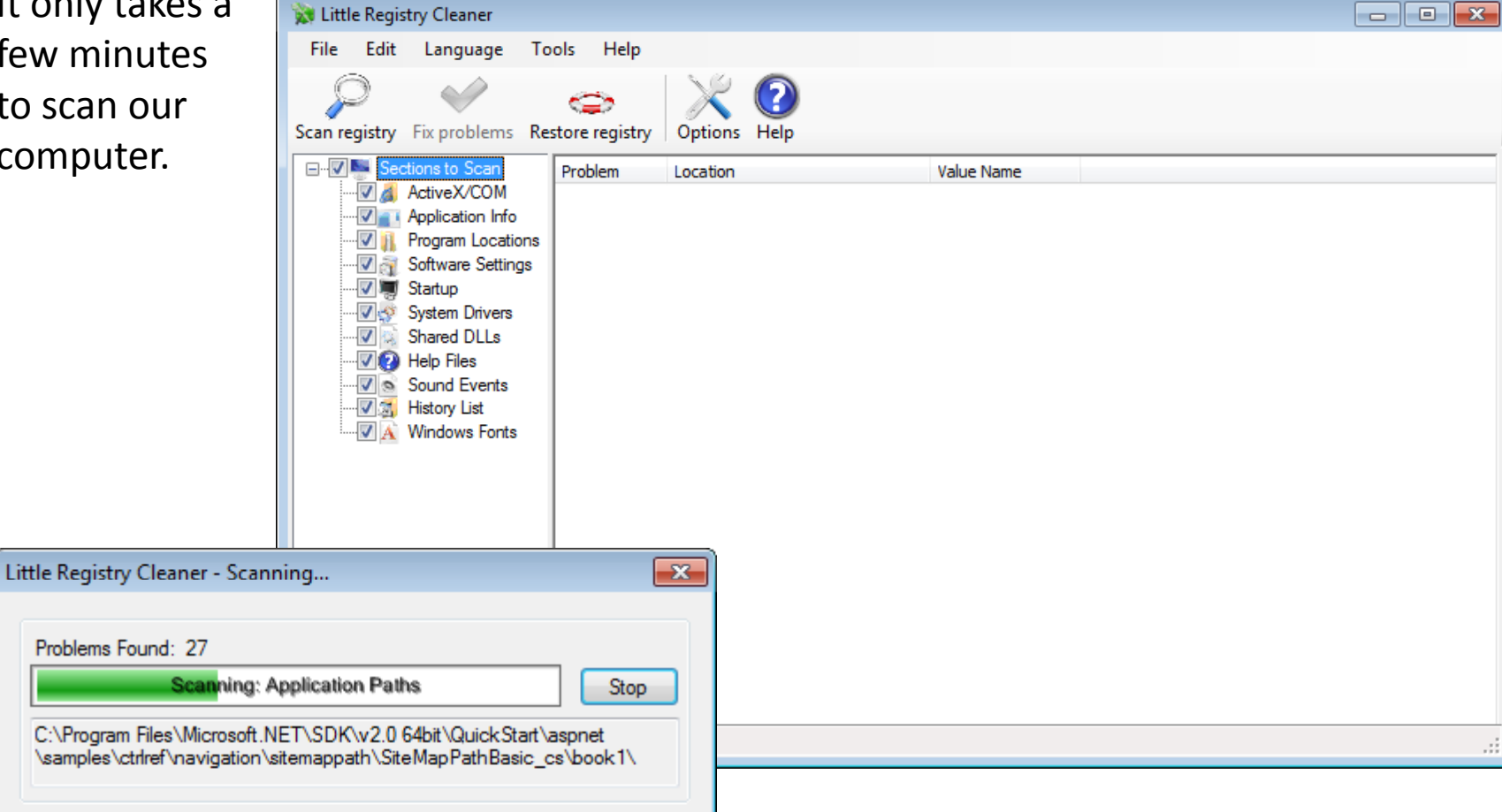

### **Fix Problems**

A listing of registry problems is generated. To fix them, we select the Fix problems button and we need go for the Yes button to repair all problems.

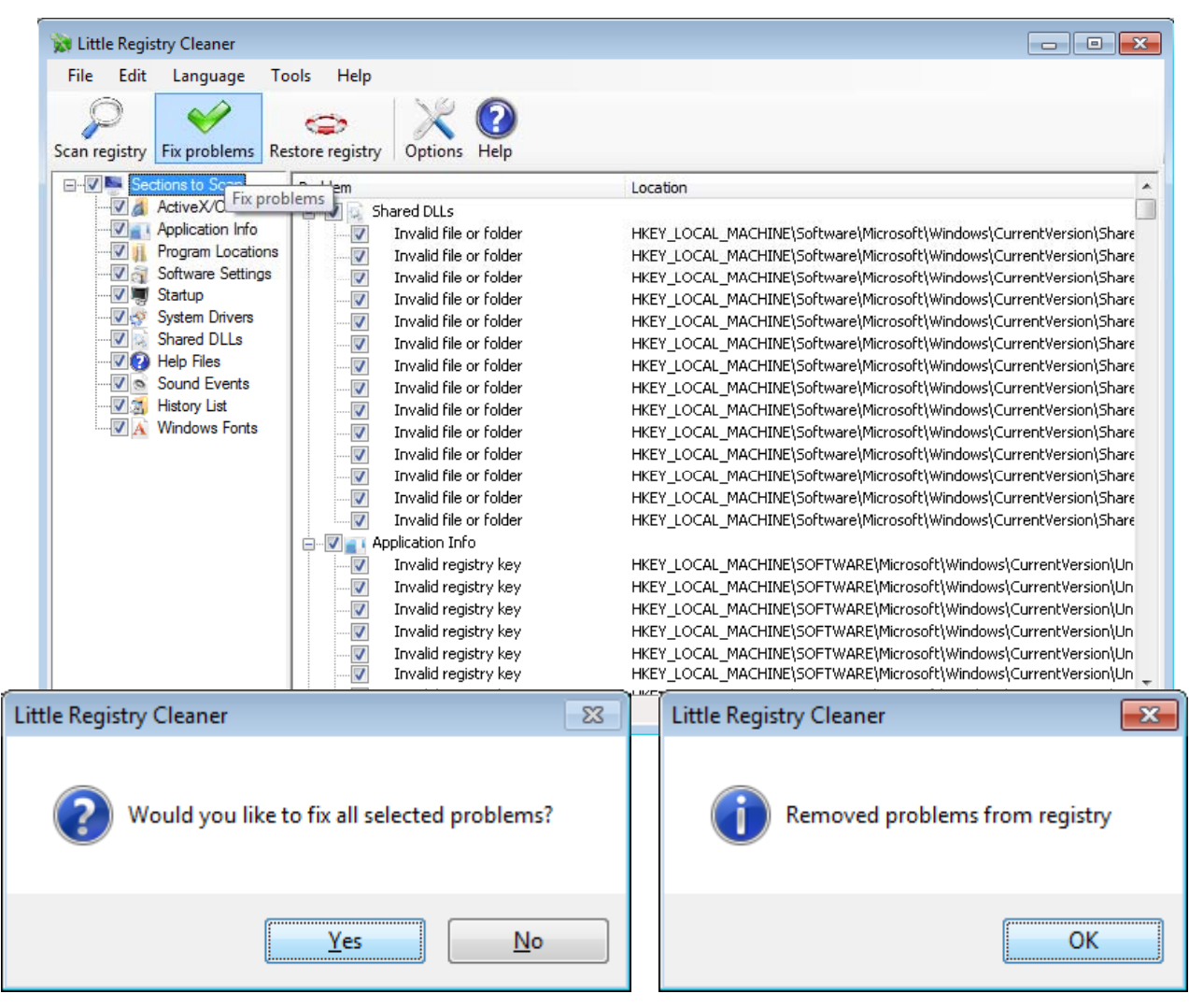

# Options

The only option we decided to change was to schedule a time to automatically run the program. We will allow it to run first thing in the morning at 8 am.

| Little Registry Cleaner - Options                               | × |
|-----------------------------------------------------------------|---|
| General Ignore List Scheduler                                   |   |
| Perform                                                         |   |
| 🔘 Never 💿 Daily 🔘 Weekly 🔘 Monthly                              |   |
| Schedule Task<br>Time: 08:00 AM                                 |   |
| Description<br>A registry scan will be run every day at 8:00 AM |   |
|                                                                 |   |
|                                                                 |   |
|                                                                 |   |
| OK Cancel                                                       |   |